# **SYNTHI BISCUIT UPDATE**

### **<u>1. software and setup</u>**

The synthi biscuit firmware can be updated from a PC (although Linux based and Mac machine can also be used to program the module, this document deals with windows machines with Windows 7 running). More ressources and help links can be found at the end of the document.

To update the Synthi Biscuit you need to download 2 (free) softwares and use the provided programmer with the ribbon cable that came with the Synthi Biscuit.

-The programer with the 6pins header:

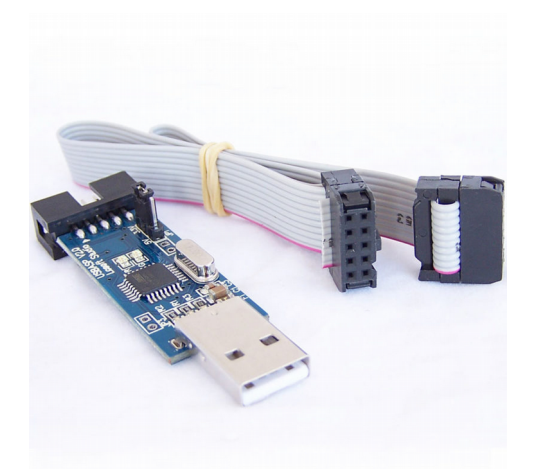

-Driver for the USB programmer : <u>https://protostack.com.au/2011/05/usbasp-driver-for-windows-7-and-windows-vista-x64/</u>

-AVRDUDE, to upload the firmware to the module : <u>https://sourceforge.net/projects/winavr/</u>

#### AVRDUDE :

AVRdude doesn't come with an user interface, it uses command lines to be excuted. To run it we need to call it from the « shell ». Type « cmd » into the search function of the start menu.

| Conducine                                                                                                    |                         |
|----------------------------------------------------------------------------------------------------|-------------------------|
|                                                                                                    |                         |
|                                                                                                    |                         |
| <b>的现在分词</b> 在这些问题。                                                                                                    |                         |
|                                                                                                    |                         |
| HAR REPAIR                                                                                                    |                         |
|                                                                                                    |                         |
| (1964点)的1200 L                                                                                                    |                         |
|                                                                                                    |                         |
|                                                                                                    |                         |
| 1.000                                                                                                    |                         |
| Carl and a state of the state of the state o |                         |
|                                                                                                    |                         |
| and the second second second second second second second second second second second second second second second                                                                                                    |                         |
|                                                                                                    |                         |
|                                                                                                    |                         |
| <b>建设</b> 的资源的资源                                                                                                    |                         |
| KINK KEN AND T                                                                                                    |                         |
|                                                                                                    |                         |
| <b>新闻的 新闻和 新闻的</b>                                                                                                    |                         |
| Name and Address of the second second                                                                                                    |                         |
| State State State State                                                                                                    |                         |
| 公開等時 諸位的です。                                                                                                    |                         |
| · · · · · · · · · · · · · · · · · · ·                                                                                                    |                         |
|                                                                                                    |                         |
| 建设的的 都市经济中心。                                                                                                    |                         |
|                                                                                                    |                         |
| · · · · · · · · · · · · · · · · · · ·                                                                                                    |                         |
|                                                                                                    |                         |
| 物理の多なななない。                                                                                                    |                         |
| and the second second se                                                                                                    |                         |
| Res and the second second second second second second second second second second second second second second s                                                                                                    |                         |
|                                                                                                    |                         |
| Res State                                                                                                    |                         |
|                                                                                                    |                         |
| 新兴工作为T-121                                                                                                    |                         |
|                                                                                                    |                         |
| WERE TRANSPORT                                                                                                    |                         |
| Sales in the                                                                                                    |                         |
|                                                                                                    |                         |
| a State of State                                                                                                    |                         |
|                                                                                                    |                         |
| BARE CO. S. S.                                                                                                    |                         |
| Carl Control Control C |                         |
|                                                                                                    |                         |
| lair plus de résultats                                                                                                    |                         |
| the base of the particular                                                                                                    | -                       |
| nd ×                                                                                                    | Arrêter >               |
|                                                                                                    | Contraction of the last |
|                                                                                                    | -                       |
|                                                                                                    | 0.5                     |

Once the cmd is opened, type « avrdude » to see if it is correctly installed on your machine. It should give back a list of options, if not, check your installation.

| C:\Windows\system32\cmd.exe                                                                                                    |                                                                                                    |  |
|----------------------------------------------------------------------------------------------------|----------------------------------------------------------------------------------------------------|--|
| C:\Users\>avrdude<br>Usage: avrdude [options]<br>Ontions:                                                                                                    | <u>^</u>                                                                                                    |  |
| -p <partno><br/>-b <baudrate><br/>-B <bitclock><br/>-C <config=file></config=file></bitclock></baudrate></partno>                                                                                 | Required. Specify AUR device.<br>Override RS-232 baud rate.<br>Specify JIAG/STKS002 bit clock period (us).<br>Specify location of configuration file.                                                                      |  |
| -C (programmer)<br>-D<br>-i (delay)<br>-P (port)<br>-F                                                                                                    | Specify programmer type.<br>Disable auto erase for flash memory<br>ISP Clock Delay [in microseconds]<br>Specify connection port.<br>Override invalid signature check.                                                      |  |
| -e<br>-0<br>-U <memtype>:r¦w¦v:<filena< td=""><td>Perform a chip erase.<br/>Perform RC oscillator calibration (see AUR053).<br/>me&gt;[:format]<br/>Memory overstication</td></filena<></memtype> | Perform a chip erase.<br>Perform RC oscillator calibration (see AUR053).<br>me>[:format]<br>Memory overstication                                                                                                    |  |
| -n<br>-V<br>-u                                                                                                    | Multiple - U options are allowed, each request<br>is performed in the order specified.<br>Do not write anything to the device.<br>Do not verify.<br>Disable safemode, default when running from a scrip                    |  |
| t.<br>-s<br>-t<br>-E <exitspec>[,<exitspec>]<br/>-x <extended_param><br/>-y</extended_param></exitspec></exitspec>                                                                                | Silent safemode operation, will not ask you if<br>fuses should be changed back.<br>Enter terminal mode.<br>List programmer exit specifications.<br>Pass (extended_param) to programmer.<br>Count # erase cycles in EEPROM. |  |
| -¥ <number><br/>-v<br/>-q<br/>-?</number>                                                                                                    | Initialize erase cycle # in EEPROM.<br>Verbose outputv -v for more.<br>Quell progress outputq -q for less.<br>Display this usage.                                                                                          |  |
| avrdude version 5.10, URL: <http: avrdude="" projects="" savannah.nongnu.org=""></http:><br>C:\Users\                                                                                             |                                                                                                    |  |
|                                                                                                    |                                                                                                    |  |
|                                                                                                    |                                                                                                    |  |
|                                                                                                    |                                                                                                    |  |
|                                                                                                    |                                                                                                    |  |
|                                                                                                    |                                                                                                    |  |

## 2. Programming the Synthi Biscuit

Place the downloaded firmware (.hex file) into a convient location, at the root of your hard-drive for instance. Although it can be anywhere on your hard-drive, you should enter the entire location of the file into avrdude. For this demonstration, it'll be located at the root, « C: ».

Plug the programmer to your computer, and plug the 6pins header to the Synthi Biscuit. Mind the orientation, the red line should be facing upward. The Synthi Biscuit should lid up.

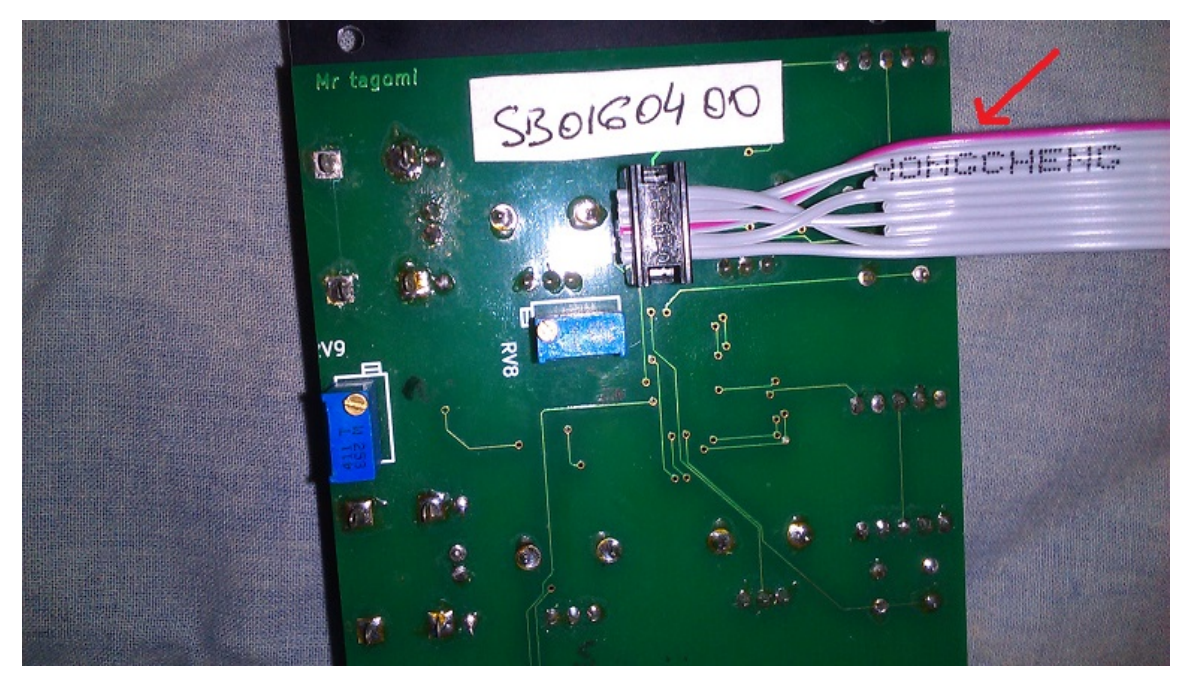

Now it is time for some action, type this command (copy/paste also work) : *avrdude -P usb -p m328p -c usbasp -U flash:w:"C:\synthi\_0.1.hex":i* Avrdude should give you status on the different phases of the programming.

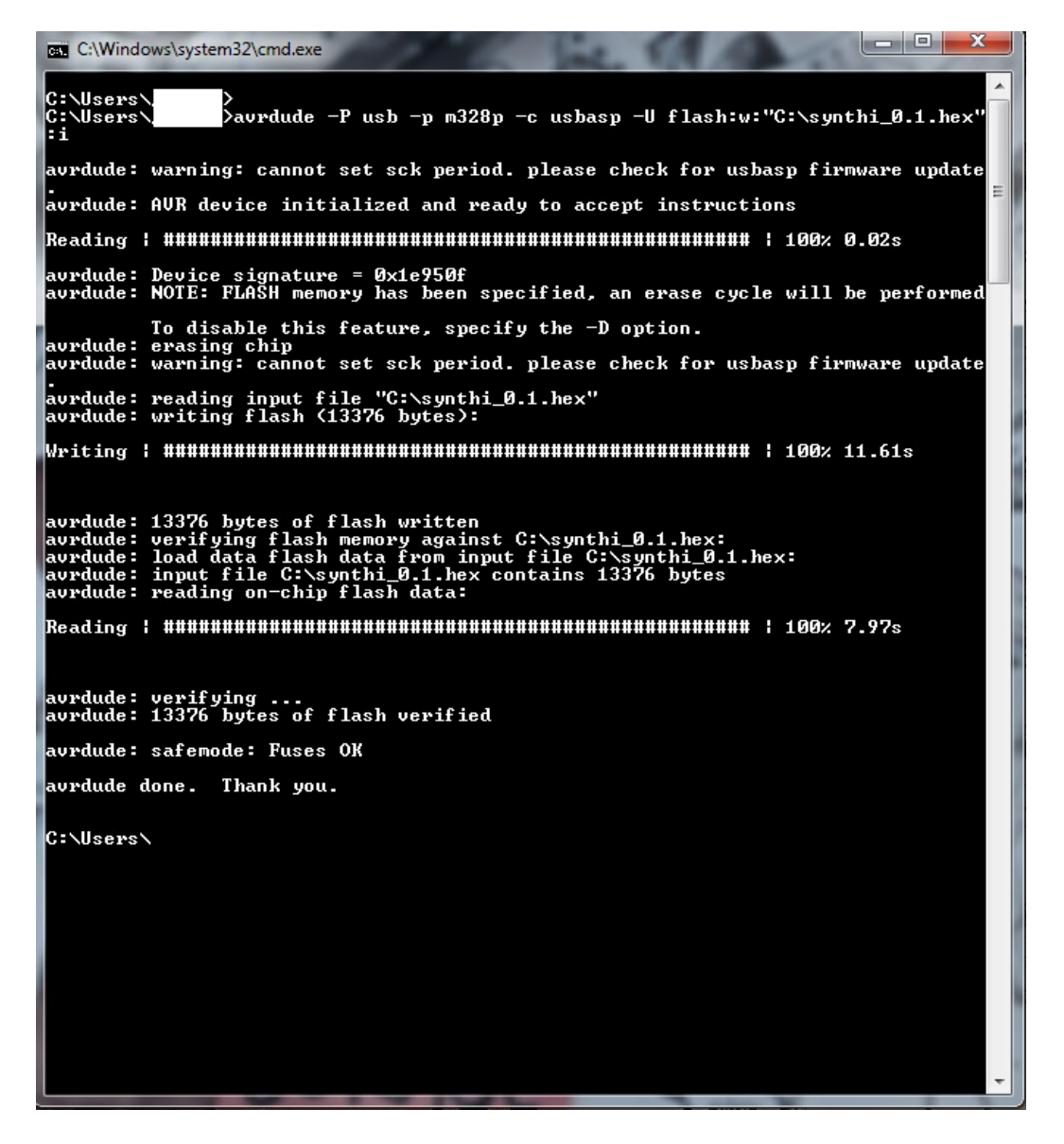

Well, nothing more to do, click the button to see if the modes change. If so, you can unplug the ribbon cable and replace the module into your box.

#### Additional information and help

http://www.nongnu.org/avrdude/ http://www.ladyada.net/learn/avr/avrdude.html http://www.fischl.de/usbasp/

Linux

http://innovelectronique.fr/2009/04/29/utilisation-davrdude-avec-usbasp/ (french) http://fos.cmb.ac.lk/esl/programing-avr-ubuntu-14-04-usbasp/

Electric Tone http://electrictonemusic.com/ contact@electrictonemusic.com

NOV 2017